## 1.1 现象

- 如果同一台电脑上安装了多个 AS 版本软件,常见的现象为:双击任何的 AS 版本项目的.apj 文件,均 是以最后安装的那个 AS 软件打开。
- 例如,电脑上先后安装了 AS4.7,AS4.12,AS4.10,如果双击打开 AS4.12 的项目下的.apj 文件,则会 自动以最后安装的 AS4.10 版本软件打开,并提示如下信息,需要我们再点击一下 OK,才能再自动以 AS4.12 打开。

| Open Project                                                                                                    | × |  |  |  |  |  |  |
|----------------------------------------------------------------------------------------------------|---|--|--|--|--|--|--|
| The project has recently been edited with Automation Studio<br>V4.12. The active version is V4.10.5. How should the mismatch be handled? |   |  |  |  |  |  |  |
| Convert project to Automation Studio V4.10.5                                                                                             |   |  |  |  |  |  |  |
| Backup project                                                                                                    |   |  |  |  |  |  |  |
| Browse                                                                                                    |   |  |  |  |  |  |  |
| Open project with Automation Studio V4.12                                                                                                |   |  |  |  |  |  |  |
| Close Automation Studio V4.10.5                                                                                                    |   |  |  |  |  |  |  |
| Note: Conversion of the project to older version V4.10.5 not possible.                                                                   |   |  |  |  |  |  |  |
|                                                                                                    |   |  |  |  |  |  |  |
| Information about upgrading existing projects can be found in the                                                                        |   |  |  |  |  |  |  |
| Automation Studio help documentation.                                                                                                    |   |  |  |  |  |  |  |
| OK Cancel                                                                                                    |   |  |  |  |  |  |  |

- 这会在一定程度上浪费我们的时间,但我们可以通过修改注册表来修正这个问题。
- 此问题在我们安装一个旧的 AS 软件版本时会出现。

## 1.2 修正方式

•

• 1.打开运行(RUN)命令, 输入 regedit 进入注册表编辑器

| 🖅 Run | ×                                                                                                    |
|-------|----------------------------------------------------------------------------------------------------|
| ٨     | Type the name of a program, folder, document, or Internet resource, and Windows will open it for you. |
| Open: | regedit ~                                                                                             |
|       | OK Cancel Browse                                                                                      |

 2.将默认值更改为"AutomationStudio.English" Computer\HKEY\_CLASSES\_ROOT\.apj

| ,apj | ^ | Name<br>ab (Default) | Type<br>REG_SZ | Data<br>AutomationStudio.English |
|------|---|----------------------|----------------|----------------------------------|
|------|---|----------------------|----------------|----------------------------------|

 3.将 HKEY\_CLASSES\_ROOT\.apj\OpenWithProgids 中的 .apj 文件条目更改为 AutomationStudio.English"="

Computer\HKEY\_CLASSES\_ROOT\.apj\OpenWithProgids

|   | · 🔜 | Jape                    | ^                           | Name         | Туре   | Data            |
|---|-----|-------------------------|-----------------------------|--------------|--------|-----------------|
| > |     | .api                    |                             | ab (Default) | REG_SZ | (value not set) |
| * | 1.  | .apj<br>OpenWithProgids | ab AutomationStudio.English | REG_SZ       |        |                 |

 4.检查并将 HKEY\_CLASSES\_ROOT\AutomationStudio.English\Shell\Open\Command 更改为 Automation Studio Launcher 的路径

| Computer\HKEY_CLASSES_ROOT\AutomationStudio.English\Shell\Open\Command |              |        |                                                                                               |  |  |  |  |  |
|------------------------------------------------------------------------|--------------|--------|-----------------------------------------------------------------------------------------------|--|--|--|--|--|
| > AutoLISPMenuSource ^                                                 | Name         | Туре   | Data                                                                                          |  |  |  |  |  |
| <ul> <li>AutomationStudio.English</li> </ul>                           | ab (Default) | REG SZ | "C:\BrAutomation\AsTools\AutomationStudiol auncher\Bin-en\AutomationStudiol auncher.exe" "%1" |  |  |  |  |  |
| DefaultIcon                                                            |              |        |                                                                                               |  |  |  |  |  |
| Shell                                                                  |              |        |                                                                                               |  |  |  |  |  |
| V Open                                                                 |              |        |                                                                                               |  |  |  |  |  |
| Command                                                                |              |        |                                                                                               |  |  |  |  |  |
|                                                                        |              |        |                                                                                               |  |  |  |  |  |

• 5.重启系统

.

- 6.[可选]若打开后仍是错误的 AS 软件打开,打开 Windows 设置"按文件类型选择默认应用程序"并找到.apj。选择一个不同的选项(这个选项可能显示为同名选项)
  - 点击 Automation Studio English
  - 选择其他可用应用

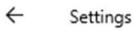

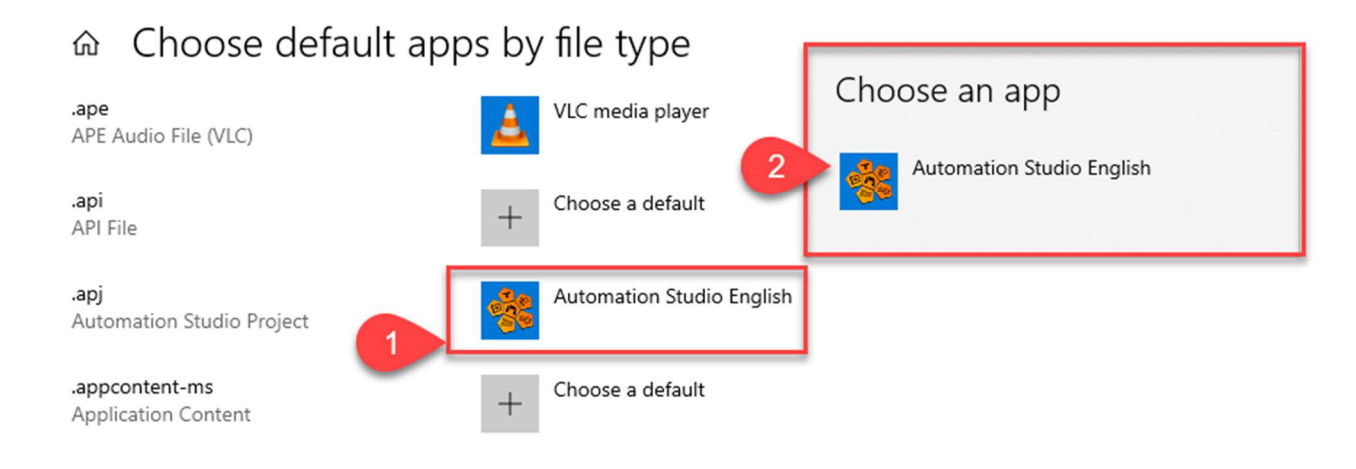

## 1.3 可用的 reg 文件信息

• 文件名: FixAutomationStudioLauncer.reg Windows Registry Editor Version 5.00

[HKEY\_CLASSES\_ROOT\.apj] @="AutomationStudio.English"

[HKEY\_CLASSES\_ROOT\.apj\OpenWithProgids] "AutomationStudio.English"=""

[HKEY\_CLASSES\_ROOT\AutomationStudio.English] @="Automation Studio Project"

 $[HKEY\_CLASSES\_ROOT\AutomationStudio.English\DefaultIcon] @="C:\BrAutomation\AsTools\\AutomationStudioLauncher\Bin-en\\AutomationStudioLauncher.exe" \\ \label{eq:classical}$ 

 $[HKEY\_CLASSES\_ROOT \ AutomationStudio.English \ Shell]$ 

 $[HKEY\_CLASSES\_ROOT \ AutomationStudio.English \ Shell \ Open]$ 

[HKEY\_CLASSES\_ROOT\AutomationStudio.English\Shell\Open\Command] @="\"C:\\BrAutomation\\AsTools\\AutomationStudioLauncher\\Bin-en\\AutomationStudioLauncher.exe\" \"%1\"" 复制内容至一个后缀为.reg 的文件,核对并修改 AS 软件安装路径,双击执行。

## 1.4 参考链接

• Fix: Opening the correct Automation Studio version - Global Application Platform - Confluence (brautomation.com)

•